1(a) Make sure that AUTO-07P is installed on your computer. Type auto to enter in the AUTO-shell, then open the manual using the command mn().

It might be useful for you to print out the quick reference table for the meaning of the various AUTO constants in section 10 of the manual and the list of commands, explained in section 4.13 of the manual.

(b) In this session we are going to start by following periodic orbits in AUTO, this can be achieved with IPS=2. A good way to compute periodic solutions is often to compute steady states (IPS=1) and compute a periodic orbit starting at a Hopf bifurcation.

To familiarise yourself with this try running the auto demo abc. A useful tip: always start a new demo by first moving to a clean directory. So make a new directory using the command mkdir abc, then enter in that directory using cd abc. Copy here the files of the demos with the AUTO command dm('abc') and then follow the example using exactly the steps described in table table 14.7 of section 14.2 of the AUTO of section 14.2.

Plot the final output using p2('abc'). Use the interactive plotting commands to find out what the bifurcation diagram means. A useful tip at this stage is to clean the directory so that it just contains the required output files, via typing cl()

- 2 We will run the demo pp2 which is a two-dimensional predator prey model. We are going to run the demo in two different ways. The first step in running a new AUTO demo is always to move to a clean directory. So type cd .. to come back to your home directory, and then mkdir pp2 to make the directory and cd pp2 to enter in it.
  - (a) The first command dm('pp2') will load the demo. That is, it will copy the files pp2.f90 and c.pp2 into your directory. Open these files and have a look at their content. Try to familiarise yourself with what each of the constants mean. The command

will run the demo by first computing branches of equilibria then following a branch of periodic orbits born in a Hopf bifurcation.

Note how in the second run the period PAR(11) is included in the list ICP of active continuation parameters.

The manual then explains how to plot the data using p2(pp2+ps). See how the periodic orbit approaches a heteroclinic orbit.

Play with the plotter to get different versions of the graphs. Try to get postscript output from the plotter and print the output.

(b) Now try repeating the above computations using the Python interface and typing the commands contained in pp2.auto directly in the auto shell. So clean the directory using the command cl(). The first command

will make the first run and store the solutions in the local variable pp2. We can save the data in three output files with the command sv(pp2,'run1') (that save the solutions stored in the variable pp2 using as extension the given string run1). If you now watch at the files in the directory (using for example the command ls) you can find the files s.run1 (solutions at labeled points) b. (bifurcation diagram) and d.run1 (run-time diagnostics).

To make the second run we can follow two ways: the first one is edit the file c.pp2 to change the AUTO constants to start continuation of periodic orbits at the label of the Hopf bifurcation

IPS=2 IRS=8 ICP = [1,11] UZR= {-11: 36}

r(e='pp2',s='run1',c='pp2.1',sv='run2')

The second way is the one reported in the auto file, i.e. with the commands

solution = pp2('HB1')
ps=run(solution,IPS=2,ICP=[1,11],UZR={-11:36}).

With the first command we are selecting as starting solution the first labeled as HB that is in the local variable pp2. With the second command we start the continuation from that point: so the equation file and the constants file is the same used in the previous continuation. Then we have to modify the constant that are in c.pp2 to do this new continuation. Notice that in this case we haven't modified the starting label constant IRS, since we are telling to AUTO to start form that solution.

- 3 We shall now extend the computation in the previous demo by taking PAR(11) out of the list of active continuation parameters and including PAR(2) instead so that an approximation to the heteroclinic orbit is followed in the two parameters PAR(1) and PAR(2).
- (a) Before doing this we need to increase the accuracy of the approximation of the heteroclinic orbit. To do so we increase NTST (the number of discretisation intervals) and so the second run is obtained with the command

ps=run(solution, IPS=2, ICP=[1,11], UZR={-11:100}, NTST=100).

(b) Restart from the label with PAR(11)=100 and continue the orbit with this period in the two parameters PAR(1) and PAR(2) using the command

heter=run(ps('UZ1'),ICP=[1,2],UZR={-1:[0,1]}).

Compute in both directions (by changin the sign of DS) and append the data into the same variable with the command

heter=heter+run(ps('UZ1'),ICP=[1,2],UZR={-1:[0,1]},DS='-').

Use the command

## heter=rl(heter) p2(heter)

to relabel the output (this avoids double use of the same solution label in a single file) and to see the bifurcation diagram and the solution obtained. What is the approximate relation between PAR(1) and PAR(2) when the heteroclinic orbit exists?

- 4 We are now going to run the auto demo tor which is the same set of equations as the HomCont demo cir that we shall consider in the second practical (but with a different fixed value of PAR(3)  $\gamma$ . It represents the equations for the dynamics of the simple electronic circuit studied by Freire *et al.* 
  - (a) Make the first run and save the data. Change the value of NMX to 300 in c.cir.2 which contains the constants for the second run. The second run should then produce a periodic orbit that approaches a homoclinic orbit. Which equilibrium is the orbit homoclinic to?
  - (b) Add a function to UZR to compute detect the point where PAR(11)=100. Then orbits with fixed period 100 from this point by allowing the two parameters PAR(1) and PAR(2) to vary.
  - (c) Now do something similar for the third run of the demo by changing NMX to 300 in c.cir.3 and finding a different homoclinic orbit. What is different about this homoclinic orbit? What is different about its path as the two parameters vary?

- (e) (optional) Try continuing some of the LP points in two parameters that approach the homoclinic orbit that was computed in the part (c). Plot them in the same bifurcation daigram as the homoclinic orbit itself. What do you see?
- 5 We are now going to try our first HomCont demo. This is the demo **rev** which considers how to continue symmetric homoclinic orbits of a reversible fourth-order differential equation. We shall find out the details of how HomCont works in the next practical session.
  - (a) Load the demo rev as described in Chapter 26 of the AUTO manual. Note that for the reversible case, AUTO only computes the orbit on the half-interval up to its point of symmetry. This demo starts from data saved in a data file that was obtained by numerical integration; rev.dat.1 and rev.dat.3 which are symmetric under different reversibilities. Run the demo.
  - (b) Edit rev.f. Introduce two new parameters into the model so that the equation reads  $u^{iv}(x) + Pu'' + u (1 + \alpha)u^3 + \beta u^5 = 0$ . Do continuation until  $\beta = 0.2$  and recompute the bifurcation diagrams for various values of  $\alpha$ . Can you find examples of the 'homoclinic snake' presented in the lecture?
  - (c) Try writing a small utility programme (in *matlab* or *fortran*, C or whatever) that will read the data in from rev.dat.\* and "double the data' to plot it on the full time interval. This can be achieved by setting U(tmax + t) = RU(tmax t) where  $R = [1, -1, 1, -1]^T$  in the case of rev.dat.1 and  $R = [-1, 1, -1, 1]^T$  for rev.dat.3.

Plot the resulting data using a suitable plotting programme such as *matlab* or *gnuplot* to check the data is in the right format. We will use this data in the second computer practical.